# Laboratorium - Użycie z programu Wireshark do przechwytywania danych pochodzących z protokołu FTP.

# Topologia – FTP

W tym ćwiczeniu omówimy przechwytywanie danych TCP w sesji FTP . Topologia składa się z komputera z dostępem do Internetu.

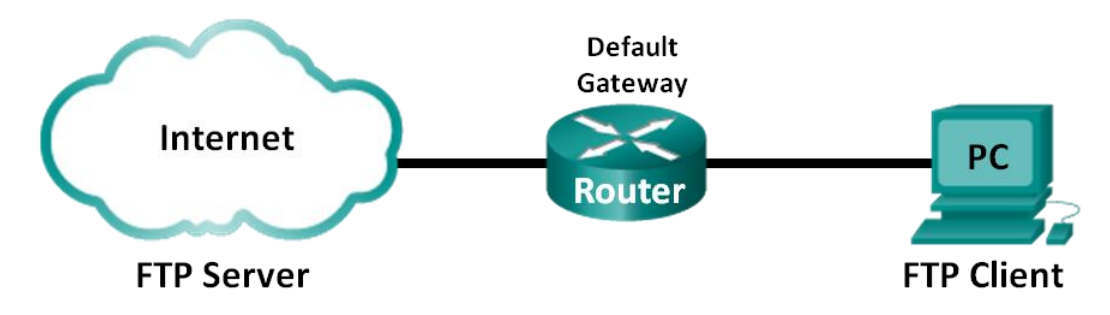

# Cele

#### Identyfikacja pól w nagłówku TCP oraz operacji przychwytywania przez Wireshark sesji FTP

### Scenariusz

Dwa protokoły w warstwie transportowej TCP/IP, to TCP zdefiniowane w RFC 761 oraz UDP zdefiniowane w RFC 768. Oba protokoły obsługują komunikację protokołów wyższych warstw. Na przykład, TCP jest używany do obsługi warstwy transportowej między innymi, dla protokołów Hypertext Transfer Protocol (HTTP) i FTP. Protokół UDP działa w warstwie transportowej i współpracuje między innymi z protokołami Domain Name System (DNS).

**Uwaga**: Zrozumienie zawartości nagłówków TCP i UDP oraz ich działania jest bardzo istotne dla inżynierów sieciowych.

W laboratorium będziesz używał programu typu Open Source Wireshark w celu przechwytywania i analizowania pól nagłówka protokołu TCP dla sesji FTP przesyłania plików pomiędzy komputerem hosta i anonimowym serwerem FTP. Aby połączyć się z anonimowym serwerem FTP i pobrać plik będzie używany Wiersz poleceń systemu Windows.

# Wymagane zasoby - FTP

1 PC (Windows 7, Vista, lub XP z dostępem do wiersza poleceń, dostępem do Internetu i zainstalowanym programem Wireshark)

# Część 1: Identyfikacja pól w nagłówku segmentu TCP oraz obserwacja działania w sesji FTP za pomocą programu Wireshark.

W części 1 należy użyć programu Wireshark do przechwytywania sesji FTP i sprawdzenia pól nagłówka TCP.

#### Krok 1: W programie Wireshark uruchom przechwytywanie.

- a. Zamknij wszystkie zbędne komunikacje w sieci, takie jak na przykład przeglądarki WWW, aby ograniczyć ilość ruch podczas przechwytywania pakietów w programie Wireshark.
- b. W programie Wireshark uruchom przechwytywanie.

#### Krok 2: Pobierz plik Readme.

- a. W wierszu poleceń wpisz ftp ftp.cdc.gov.
- b. Zaloguj się na stronę FTP Centers for Disease Control and Prevention (CDC) używając konta anonymous bez hasła.
- c. Znajdź i pobierz plik Readme.

```
C:\Users\userl}ftp ftp.cdc.gov
Connected to ftp.cdc.gov.
220 Microsoft FIP Service
User (ftp.cdc.gov:(none)): anonymous
331 Anonymous access allowed, send identity (e-mail name) as password.
Password:
230 Anonymous user logged in.
ftp> 1s
200 PORT command successful.
150 Opening ASCI mode data connection for file list.
aspnet_client
pub
Readme
Siteinfo
up.htm
w3c
web.config
welcome.msg
226 Transfer complete.
ftp: 76 bytes received in 0.00Seconds 19.00Kbytes/sec.
ftp> get Readme
200 PORT command successful.
150 Opening ASCII mode data connection for Readme(1428 bytes).
226 Transfer complete.
ftp: 1428 bytes received in 0.01Seconds 204.00Kbytes/sec.
ftp> guit
```

#### Krok 3: Zatrzymaj przechwytywanie w programie Wireshark.

#### Krok 4: Przejdź do okna głównego programu Wireshark.

Wireshark przechwycił wiele pakietów w trakcie sesji FTP do strony ftp.cdc.gov. Aby ograniczyć ilość danych do analizy, w polu **Filter: entry** wpisz **tcp oraz ip.addr == 198.246.112.54** i kliknij **Apply**. Adres IP 198.246.112.54 jest adresem strony ftp.cdc.gov.

| <u>F</u> ile | <u>E</u> dit <u></u> | /iew _      | <u>G</u> o <u>(</u> | <u>C</u> aptu | re <u>A</u> | nalyze  | <u>S</u> tati: | tics   | Telep   | hony        | <u>T</u> o  | ols           | Interna   | als <u>H</u> el | р      |         |                |       |                   |             |       |         |
|--------------|----------------------|-------------|---------------------|---------------|-------------|---------|----------------|--------|---------|-------------|-------------|---------------|-----------|-----------------|--------|---------|----------------|-------|-------------------|-------------|-------|---------|
|              | <u> </u>             |             | × I                 |               | 2           | 1       | 8              | Q      | \$      | i           | <b>\$</b> } | <b>7</b> 1    | <u></u> [ |                 | ]  €   | Q       | 11             | **    | ¥                 | 1           | 8 %   |         |
| Filter       | tcp a                | nd ip.ad    | ldr ==              | : 198.2       | 46.112      | 2.54    |                |        |         |             |             | [             | ▼ Ex      | pression        | Cl     | ear A   | Apply          | Save  |                   |             |       |         |
| No.          | Time                 |             | S                   | ource         |             |         | Dest           | nation |         |             | Pro         | tocol         | Len       | igth In         | fo     |         |                |       |                   |             |       |         |
| 5            | 5 1.13               | 67160       | 00 1                | 92.1          | 168.1       | 1.17    | 198            | .246   | .112    | . 54        | TC          | P             |           | 66 4            | 9243   | > f     | tp [           | [SYN] | Seq=              | 0 W         | /in=8 | 192 Ler |
| 7            | 1.22                 | 65020       | 00 1                | .98.2         | 246.1       | L12.5   | 4 192          | .168   | .1.1    | .7          | TC          | Р             |           | 66 f            | tp >   | 492     | 43 [           | SYN,  | ACK]              | Se          | q=0   | Ack=1 W |
| 8            | 31.22                | 66270       | 00 1                | .92.1         | .68.1       | 1.17    | 198            | .246   | .112    | . 54        | TC          | Р             |           | 54 4            | 9243   | > f     | tp [           | ACK]  | Seq=              | 1 A         | ck=1  | Win=81  |
| 9            | 91.31                | 45680       | 00 1                | .98.2         | 246.1       | 12.5    | 4 192          | .168   | .1.1    | .7          | FT          | Р             |           | 81 R            | espo   | nse:    | 220            | ) Mic | rosof             | t F         | TP S  | ervice  |
| 10           | ) 1.52               | 33720       | 00 1                | .92.1         | .68.1       | 1.17    | 198            | .246   | .112    | . 54        | TC          | Р             |           | 54 4            | 9243   | > f     | tp [           | ACK]  | Seq=              | 1 A         | ck=2  | 8 Win=8 |
| 12           | 2 4.58               | 51850       | 00 1                | .92.1         | .68.1       | 1.17    | 198            | .246   | .112    | . 54        | FT          | Р             |           | 70 R            | eque   | st:     | USER           | t ano | nymou             | s           |       |         |
| 13           | 3 4.67               | 50400       | 00 1                | .98.2         | 246.1       | 12.5    | 4 192          | .168   | .1.1    | .7          | FT          | Р             |           | 126 R           | espo   | nse:    | 331            | . Ano | nymou             | s a         | cces  | s allow |
| 14           | 4.87                 | 72450       | 00 1                | .92.1         | .68.1       | 1.17    | 198            | .246   | .112    | . 54        | TC          | Р             |           | 54 4            | 9243   | > f     | tp [           | ACK]  | Seq=              | 17          | Ack=  | 100 Wir |
| 19           | 9 5.96               | 15140       | 00 1                | .92.1         | .68.1       | 1.17    | 198            | .246   | .112    | . 54        | FT          | Р             |           | 61 R            | eque   | st:     | PASS           | ;     |                   |             |       |         |
| 20           | 6.04                 | 89290       | 00 1                | .98.2         | 246.1       | 12.5    | 4 192          | .168   | .1.1    | .7          | FT          | Р             |           | 85 R            | espo   | nse:    | 230            | ) Ano | nymou             | s u         | ser   | logged  |
| 21           | 6.25                 | 00830       | 00 1                | .92.1         | .68.1       | 1.17    | 198            | .246   | .112    | . 54        | TC          | Р             |           | 54 4            | 9243   | > f     | tp [           | ACK]  | Seq=              | 24          | Ack=  | 131 Wir |
| 25           | 5 8.85               | 52250       | 00 1                | .92.1         | .68.1       | 1.17    | 198            | .246   | .112    | . 54        | FT          | Р             |           | 80 R            | eque   | st:     | PORT           | 192   | ,168,             | 1,1         | 7,19  | 2,92    |
| •            |                      |             |                     |               |             |         |                |        |         |             |             |               |           |                 |        |         |                |       |                   |             |       | -       |
| Er           | amo 5                | · 66        | hyt.                | as 01         | n wii       | ro (5   | 28 h           | ite)   | 66      | hyt         | 05          | cant          | urod      | (528            | hite   | .) 0    | n in           | torfa |                   |             |       |         |
|              | horno                | + TT        | Sr                  | с• н/         | nHa         | i Dr h  | a.15           | •63    | (an.)   | 1090        | .es<br>5.h  | د apt<br>۵۰15 | .ur eu    | Det             | • Not  |         | r 00           | ·c5·7 | $\frac{1}{2}$ (30 |             | 5·0a· | 00.05.  |
|              | terne                | t Pro       | toc                 | 1 v           | orsi        | on 4    | Src            | 103    | 2 16    | 90.0<br>8 1 | 17          | (107          | 168       | 1 17            |        | :geai   | 108            | 246 1 | 12 54             | 1 (1        | 108 7 | 46 112  |
|              | ansmi                | ssion       |                     | otro          |             | ot oc o | 1 5            | C P    | nrt.    | 497         | 43          | (492          | 243)      | Dst F           | Port   | ft      | n (2           | 1) 5  | Seq. (            | , (-<br>) I | en.   | 0       |
|              | anomi                | 33101       |                     |               |             |         | , 5            | C P    | <i></i> | 492         |             | (432          | .+J),     | DSCI            | - or c |         | р ( <u>с</u> . | 1), 3 | eq. u             | /, I        | Len.  | •       |
| 0000         | 30 4                 | 16 9a       | 99                  | c5 7          | 2 90        | ) 4c    | e5 k           | e 15   | 63      | 08          | 00 4        | 15 0          | 0         | 0Fr             | ·.∟ .  | с.      | .E.            |       |                   |             |       |         |
| 0010         | 00                   | 34 03       | d8                  | 40 0          | 0 80        | 06      | fe (           | )5 c0  | a8      | 01          | 11 0        | 6 f           | 6         | .4@.            | ·· ·   |         | • • •          |       |                   |             |       |         |
| 0020         | 20                   | 36 CU       | 20                  | 00 1          | .5 41       | 9e      | 03 0           | a 00   | 00      | 00          | 00 8        | SU 0          | 2         | po.[            | 0      | • • • • | • • •          |       |                   |             |       |         |
| 0040         | 04                   | 00 45<br>02 | 21                  | 00 0          | 0 02        | . 04    | 04 6           | .c 01  | . 05    | 05          | 00 (        | л U           | 1         |                 | •••••  |         | • • •          |       |                   |             |       |         |
|              |                      |             |                     |               |             |         |                |        |         |             |             |               |           |                 |        |         |                |       |                   |             |       |         |

#### Krok 5: Przeanalizuj zawartości pól TCP.

Po zastosowaniu filtru TCP pierwsze trzy ramki w okienku listy pakietów (górna sekcja) wyświetla w warstwie transportowej protokół TCP służący do tworzenia niezawodnej sesji. Sekwencja [SYN], [SYN, ACK], [ACK] ilustruje 3-etapowe uzgodnienie.

| 5 1.136716000 | 192.168.1.17   | 198.246.112.54 | ТСР | 66 49243 > ftp [SYN] Seq=0 Win=8192 L  |
|---------------|----------------|----------------|-----|----------------------------------------|
| 7 1.226502000 | 198.246.112.54 | 192.168.1.17   | TCP | 66 ftp > 49243 [SYN, ACK] Seq=0 Ack=1  |
| 8 1.226627000 | 192.168.1.17   | 198.246.112.54 | TCP | 54 49243 > ftp [ACK] Seq=1 Ack=1 Win=8 |

TCP jest rutynowo używany podczas sesji do kontroli dostarczenia datagramu, weryfikacji jego dotarcia i zarządzania rozmiarem okna. Dla każdej wymiany danych pomiędzy klientem a serwerem FTP jest uruchomiana nowa sesja TCP. Na zakończenie wymiany danych sesja TCP jest zamykana. Gdy sesja FTP jest zakończona, to TCP wykonuje procedurę zamknięcia i zakończenia połączenia.

Szczegółowe informacje na temat TCP są dostępne w panelu szczegółów pakietów programu Wireshark (sekcja środkowa). Podświetl pierwszy datagram TCP z komputera hosta i rozwiń rekord TCP. Rozwinięty datagram TCP wydaje się być podobny do okienka szczegółów pakietu (packet detail) widocznego poniżej.

#### Laboratorium - Przechwytywanie danych pochodzących z FTP programem Wireshark

| ÷ | Frame 5: 66 bytes on wire (528 bits), 66 bytes captured (528 bits) on interface 0                     |
|---|----------------------------------------------------------------------------------------------------|
| ÷ | Ethernet II, Src: HonHaiPr_be:15:63 (90:4c:e5:be:15:63), Dst: Netgear_99:c5:72 (30:46:9a:99:c5:72)    |
| ÷ | Internet Protocol Version 4, Src: 192.168.1.17 (192.168.1.17), Dst: 198.246.112.54 (198.246.112.54)   |
|   | Transmission Control Protocol, Src Port: 49243 (49243), Dst Port: ftp (21), Seq: 0, Len: 0            |
|   | Source port: 49243 (49243)                                                                            |
|   | Destination port: ftp (21)                                                                            |
|   | [Stream index: 0]                                                                                     |
|   | Sequence number: 0 (relative sequence number)                                                         |
|   | Header length: 32 bytes                                                                               |
|   | 🗆 Flags: 0x002 (SYN)                                                                                  |
|   | 000 = Reserved: Not set                                                                               |
|   | 0 = Nonce: Not set                                                                                    |
|   | 0 = Congestion window Reduced (CWR): Not set                                                          |
|   | 0 = ECN-Echo: Not set                                                                                 |
|   |                                                                                                    |
|   | 0 = Acknowledgment: Not set                                                                           |
|   | 0 = Push: Not set                                                                                     |
|   | 0 = Reset: Not set                                                                                    |
|   | 🖬1. = Syn: Set                                                                                        |
|   | 0 = Fin: Not set                                                                                      |
|   | Window size value: 8192                                                                               |
|   | [Calculated window size: 8192]                                                                        |
|   | B Checksum: 0x4321 [validation disabled]                                                              |
|   | B Options: (12 bytes), Maximum segment size, No-Operation (NOP), Window scale, No-Operation (NOP), No |

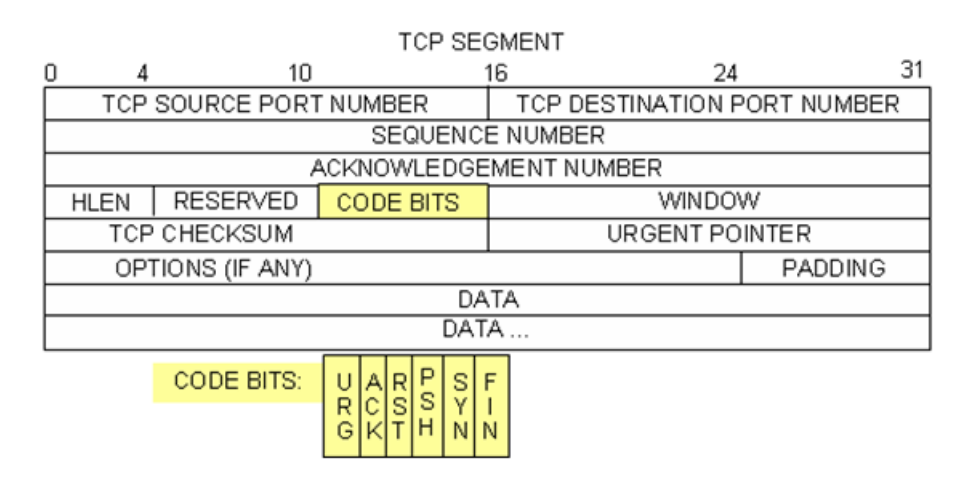

Powyższy rysunek przedstawia schemat datagramu TCP. Opis każdego pola znajduje się w dokumencie:

- Numer portu źródłowego TCP przypisany jest do sesji TCP hosta, który otworzył połączenie. Liczba ta
  jest zwykle wartością losową powyżej 1023.
- Numer portu docelowego jest używany w celu określenia protokołu warstwy wyższej bądź aplikacji na komputerze docelowym (serwerze). Wartości z zakresu 0-1023 reprezentują "dobrze znane porty" i związane są z popularnymi usługami i aplikacjami (w sposób opisany w dokumencie RFC 1700, takimi jak Telnet, FTP, HTTP oraz innymi). Kombinacja czterech wartości (źródłowego adresu IP, źródłowego numeru portu, docelowego adresu IP, docelowego numeru portu) identyfikuje w sposób unikalny sesję dla obu hostów: klienta i serwera.

**Uwaga**: W programie Wireshark przechwycony poniżej port docelowy to 21, co oznacza że jest to FTP. Serwery FTP na porcie 21 nasłuchują połączenia od klienta FTP.

- Numer sekwencyjny określa numer ostatniego oktetu w segmencie.
- Numer potwierdzenia określa numer następnego oktetu oczekiwanego przez odbiorcę.
- Bity kontrolne (flagi) mają specjalne znaczenie w zarządzaniu sesją i w określaniu sposobu traktowania segmentów. Wśród nich wyróżniamy:
  - ACK bit/flaga potwierdzenia otrzymania segmentu,

- SYN bit/flaga synchronizacji, ustawiona tylko wtedy, gdy nowa sesja jest negocjowana podczas trójetapowego uzgadniania,
- FIN bit/flaga zakończenia, która oznacza żądanie zamknięcia sesji.
- **Rozmiar okna** to wartość rozmiaru okna przesuwnego, oznaczająca ile oktetów może być przesłanych zanim nadawca będzie musiał czekać na potwierdzenie.
- Wskaźnik Urgent jest używany tylko z flagą Urgent (URG), gdy nadawca musi wysłać pilne dane do odbiornika.
- Options ma obecnie tylko jedną możliwość i jest określona jako maksymalna wielkość segmentu TCP (wartość opcjonalna).

Używając programu Wireshark przechwyć pierwszą fazę w sesji TCP (flaga SYN ustawiona na 1) i wypełnij informację o nagłówku datagramu TCP:

Z komputera PC do serwera CDC (tylko flaga SYN jest ustawiona na 1):

| Adres IP nadawcy:       |  |
|-------------------------|--|
| Adres docelowy IP:      |  |
| Numer portu źródłowego: |  |
| Numer portu docelowego  |  |
| Numer sekwencyjny:      |  |
| Numer potwierdzenia:    |  |
| Długość nagłówka:       |  |
| Rozmiar okna:           |  |

W drugim filtrowanym przechwytywaniu Wiresharka serwer CDC FTP potwierdza żądanie z komputera PC. Zanotuj wartości bitów SYN i ACK.

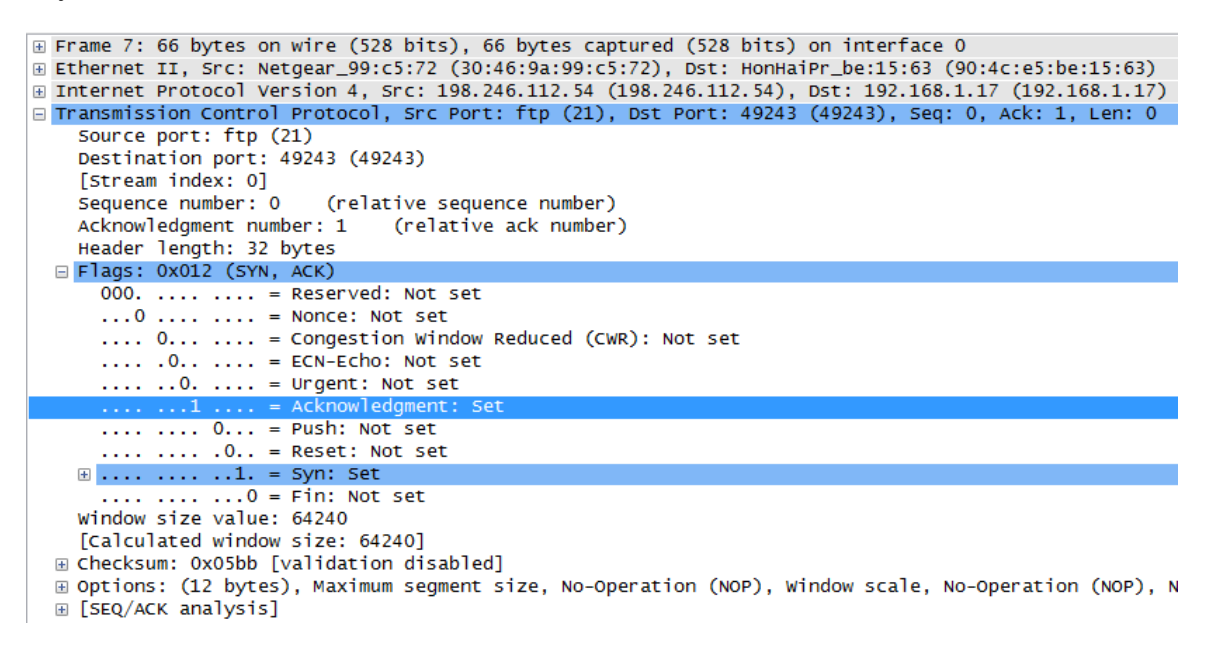

Wypełnij następujące informacje dotyczące wiadomości SYN-ACK.

| Źródłowy adres IP:      |  |
|-------------------------|--|
| Adres docelowy IP:      |  |
| Numer portu źródłowego: |  |
| Numer portu docelowego: |  |
| Numer sekwencyjny:      |  |
| Numer potwierdzenia:    |  |
| Długość nagłówka:       |  |
| Rozmiar okna:           |  |

W końcowej fazie negocjacji w celu nawiązania komunikacji, komputer wysyła do serwera komunikat potwierdzający. Zauważ, że tylko bit ACK jest ustawiony na 1, a numer sekwencyjny został zwiększony do 1.

⊕ Frame 8: 54 bytes on wire (432 bits), 54 bytes captured (432 bits) on interface 0 ⊞ Ethernet II, Src: HonHaiPr\_be:15:63 (90:4c:e5:be:15:63), Dst: Netgear\_99:c5:72 (30:46:9a:99:c5:72) ⊕ Internet Protocol Version 4, Src: 192.168.1.17 (192.168.1.17), Dst: 198.246.112.54 (198.246.112.54) □ Transmission Control Protocol, Src Port: 49243 (49243), Dst Port: ftp (21), Seq: 1, Ack: 1, Len: 0 Source port: 49243 (49243) Destination port: ftp (21) [Stream index: 0] Sequence number: 1 (relative sequence number) Acknowledgment number: 1 (relative ack number) Header length: 20 bytes □ Flags: 0x010 (ACK) 000. .... = Reserved: Not set ...0 .... = Nonce: Not set .... 0... = Congestion Window Reduced (CWR): Not set ..... .0.. .... = ECN-Echo: Not set .... ..0. .... = Urgent: Not set ..... 0.... = Push: Not set .... .0.. = Reset: Not set .... .... ...0 = Fin: Not set Window size value: 8192 [Calculated window size: 8192] [Window size scaling factor: 1] 

Wypełnij następujące informacje dotyczące wiadomości ACK.

| Źródłowy adres IP:      |  |
|-------------------------|--|
| Adres docelowy IP:      |  |
| Numer portu źródłowego: |  |
| Numer portu docelowego: |  |
| Numer sekwencyjny:      |  |
| Numer potwierdzenia:    |  |
| Długość nagłówka:       |  |
| Rozmiar okna:           |  |

Ile innych datagramów TCP zawiera bit SYN?

Po ustanowieniu sesji TCP, może wystąpić ruch FTP pomiędzy komputerem PC i serwerem FTP. Klient i serwer FTP komunikują się ze sobą nie wiedząc, że TCP kontroluje i zarządza nawiązaną przez nich sesją. Gdy serwer FTP wysyła odpowiedź: 220 do klienta FTP, to sesja TCP w kliencie FTP wysyła potwierdzenie do sesji TCP na serwerze. Tą sekwencję można przechwycić i obejrzeć w programie Wireshark.

10 1.523372000 192.168.1.17 198,246,112,54 TCP 54 49243 > ftp [ACK] Seq=1 Ack=28 Win= 12 4.585185000 192.168.1.17 198,246,112,54 FTP 70 Request: USER anonymous 13 4.675040000 198.246.112.54 192.168.1.17 126 Response: 331 Anonymous access allo FTP Þ ⊕ Frame 9: 81 bytes on wire (648 bits), 81 bytes captured (648 bits) on interface 0 ⊞ Ethernet II, Src: Netgear\_99:c5:72 (30:46:9a:99:c5:72), Dst: HonHaiPr\_be:15:63 (90:4c:e5:be:15:63) Internet Protocol version 4, src: 198.246.112.54 (198.246.112.54), Dst: 192.168.1.17 (192.168.1.17) I Transmission Control Protocol, Src Port: ftp (21), Dst Port: 49243 (49243), Seq: 1, Ack: 1, Len: 27 □ File Transfer Protocol (FTP) 220 Microsoft FTP Service\r\n Response code: Service ready for new user (220) Response arg: Microsoft FTP Service

Gdy połączenie FTP jest zakończone, to klient FTP wysyła komendę "quit". Serwer FTP potwierdza zakończenie połączenia FTP za pomocą odpowiedzi: 221 Goodbye. W tym momencie sesja TCP w serwerze FTP wysyła datagram TCP do klienta FTP, ogłaszający zakończenie sesji TCP. Sesja TCP na kliencie FTP potwierdza otrzymanie datagramu kończącego sesję i wysyła własny datagram TCP kończący sesję. Gdy źródło zakończenia sesji TCP, serwer FTP otrzyma podwójne zakończenie, datagram z ustawionym bitem ACK jest wysyłany aby potwierdzić zakończenie sesji TCP i sesja TCP jest zamknięta. Tą sekwencję można przechwycić i obejrzeć na diagramie.

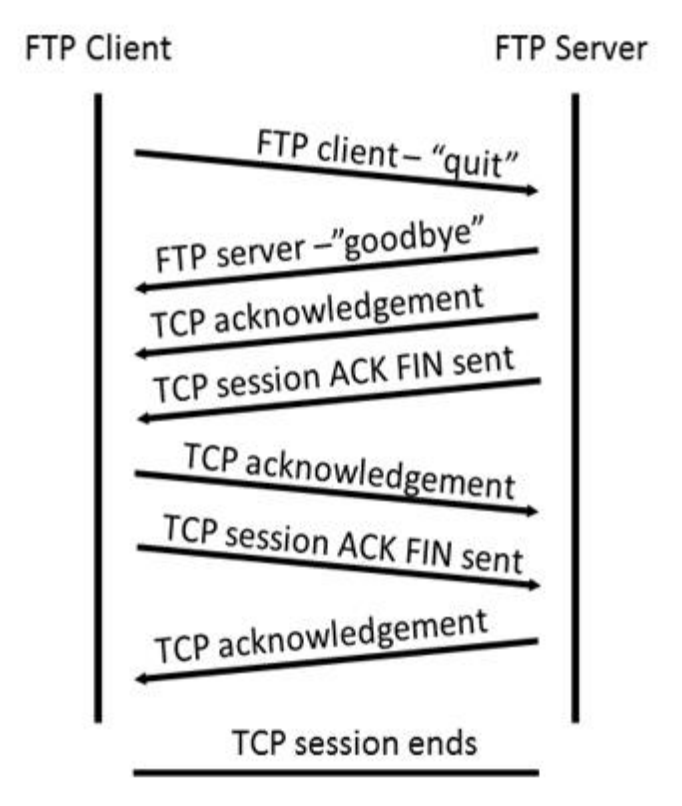

Dzięki zastosowaniu filtru **ftp**, cała sekwencja ruchu FTP może być badana w programie Wireshark. Zwróć uwagę na kolejność występowania zdarzeń podczas tej sesji FTP. Do pobrania pliku Readme użyto nazwy użytkownika anonymous. Po zakończeniu transferu plików użytkownik zakończył sesję FTP.

| Filter: | ftp          |                |                | ▼ Expre  | ession C | lear Apply | Save |                         |
|---------|--------------|----------------|----------------|----------|----------|------------|------|-------------------------|
| No.     | Time         | Source         | Destination    | Protocol | Length   | Info       |      |                         |
|         | 1.314568000  | 198.246.112.54 | 192.168.1.17   | FTP      | 81       | Response:  | 220  | Microsoft FTP Service   |
| 12      | 4.585185000  | 192.168.1.17   | 198.246.112.54 | FTP      | 70       | Request:   | USER | anonymous               |
| 13      | 4.675040000  | 198.246.112.54 | 192.168.1.17   | FTP      | 126      | Response:  | 331  | Anonymous access allowe |
| 19      | 5.961514000  | 192.168.1.17   | 198.246.112.54 | FTP      | 61       | Request:   | PASS |                         |
| 20      | 6.048929000  | 198.246.112.54 | 192.168.1.17   | FTP      | 85       | Response:  | 230  | Anonymous user logged i |
| 25      | 8.855225000  | 192.168.1.17   | 198.246.112.54 | FTP      | 80       | Request:   | PORT | 192,168,1,17,192,92     |
| 26      | 8.945530000  | 198.246.112.54 | 192.168.1.17   | FTP      | 84       | Response:  | 200  | PORT command successful |
| 27      | 8.955549000  | 192.168.1.17   | 198.246.112.54 | FTP      | 60       | Request:   | NLST |                         |
| 29      | 9.053034000  | 198.246.112.54 | 192.168.1.17   | FTP      | 109      | Response:  | 150  | Opening ASCII mode data |
| 39      | 9.347432000  | 198.246.112.54 | 192.168.1.17   | FTP      | 78       | Response:  | 226  | Transfer complete.      |
| 42      | 12.621720000 | 192.168.1.17   | 198.246.112.54 | FTP      | 80       | Request:   | PORT | 192,168,1,17,192,93     |
| 43      | 12.709658000 | 198.246.112.54 | 192.168.1.17   | FTP      | 84       | Response:  | 200  | PORT command successful |
| 44      | 12.722592000 | 192.168.1.17   | 198.246.112.54 | FTP      | 67       | Request:   | RETR | Readme                  |
| 45      | 12.811097000 | 198.246.112.54 | 192.168.1.17   | FTP      | 118      | Response:  | 150  | Opening ASCII mode data |
| 58      | 13.107294000 | 198.246.112.54 | 192.168.1.17   | FTP      | 78       | Response:  | 226  | Transfer complete.      |
| 61      | 15.514815000 | 192.168.1.17   | 198.246.112.54 | FTP      | 60       | Request:   | QUIT |                         |
| 62      | 15.601920000 | 198.246.112.54 | 192.168.1.17   | FTP      | 61       | Response:  | 221  |                         |

Zastosuj ponownie filtr TCP w Wireshark aby zbadać zakończenie sesji TCP. Cztery pakiety są transmitowane dla zakończenia sesji TCP. Ponieważ połączenie TCP jest typu full-duplex, to każda strona musi samodzielnie dokonać zakończenia. Sprawdź adresy źródłowe i docelowe.

W tym przykładzie serwer FTP nie ma już danych do wysłania w strumieniu; serwer wysyła segment z ustawioną flagą FIN w ramce 63. PC wysyła ACK, aby potwierdzić otrzymanie FIN w celu zakończenia sesji z serwera do klienta w ramce 64.

W ramce 65 komputer PC wysyła FIN do serwera FTP, aby zakończyć sesję TCP. Serwer FTP odpowiada za pomocą ACK, aby potwierdzić FIN przychodzący z komputera PC w ramce 67. Teraz sesja TCP między serwerem FTP i PC jest zakończona.

|        | 61 15.514815000 192.168.1.17                                                                       | 198.246.112.54                                             | FTP                                              | 60 Request: QUIT                                                      |                                                               |
|--------|----------------------------------------------------------------------------------------------------|------------------------------------------------------------|--------------------------------------------------|-----------------------------------------------------------------------|---------------------------------------------------------------|
|        | 62 15.601920000 198.246.112.54                                                                     | 192.168.1.17                                               | FTP                                              | 61 Response: 221                                                      |                                                               |
|        | 63 15.602245000 198.246.112.54                                                                     | 192.168.1.17                                               | ТСР                                              | 54 ftp > 49243 [FIN,                                                  | ACK] Seq=365 Ack=                                             |
|        | 64 15.602314000 192.168.1.17                                                                       | 198.246.112.54                                             | тср                                              | 54 49243 > ftp [ACK]                                                  | Seq=101 Ack=366 V                                             |
|        | 65 15.605832000 192.168.1.17                                                                       | 198.246.112.54                                             | ТСР                                              | 54 49243 > ftp [FIN,                                                  | ACK] Seq=101 Ack=                                             |
|        | 67 15.696497000 198.246.112.54                                                                     | 192.168.1.17                                               | TCP                                              | 54 ftp > 49243 [ACK]                                                  | Seq=366 Ack=102 V                                             |
|        |                                                                                                    | III                                                        |                                                  |                                                                       | Þ                                                             |
| Đ      | Frame 63: 54 bytes on wire (43                                                                     | 2 bits), 54 bytes                                          | captured (432                                    | bits) on interface (                                                  | )                                                             |
|        |                                                                                                    |                                                            | capearea (ise                                    | - breby on meeriace                                                   | *                                                             |
| Œ      | Ethernet II, Src: Netgear_99:c                                                                     | 5:72 (30:46:9a:99                                          | :c5:72), Dst:                                    | HonHaiPr_be:15:63 (90                                                 | ):4c:e5:be:15:63)                                             |
| Œ      | Ethernet II, Src: Netgear_99:c<br>Internet Protocol Version 4, 5                                   | 5:72 (30:46:9a:99<br>rc: 198.246.112.5                     | :c5:72), Dst:<br>4 (198.246.112                  | HonHaiPr_be:15:63 (90<br>2.54), Dst: 192.168.1                        | ):4c:e5:be:15:63)<br>.17 (192.168.1.17)                       |
| ±<br>± | Ethernet II, Src: Netgear_99:c<br>Internet Protocol Version 4, S<br>Transmission Control Protocol, | 5:72 (30:46:9a:99<br>rc: 198.246.112.5<br>Src Port: ftp (2 | :c5:72), Dst:<br>4 (198.246.112<br>1), Dst Port: | HonHaiPr_be:15:63 (90<br>2.54), Dst: 192.168.1<br>49243 (49243), Seq: | ):4c:e5:be:15:63)<br>.17 (192.168.1.17)<br>365, Ack: 101, Len |

# Wyzwanie

Ponieważ FTP nie są bezpiecznym protokołem, to wszystkie dane przesyłane za jego pomocą wysyłane są otwartym tekstem. Dotyczy to także ID użytkowników, haseł i zawartości plików tekstowych nieszyfrowanych. Analizując sesję FTP szybko odnajdziemy ID użytkownika, hasło a także hasła w plikach konfiguracyjnych.